# Smart Dimensions - Configs - Common Settings

Modified on: Fri, 12 Jun, 2020 at 10:51 AM

| R Smart Din   | nensions Configurations               | - 🗆 X                                                                                                    |
|---------------|---------------------------------------|----------------------------------------------------------------------------------------------------|
| Configuratio  | on : Sdim configs                     | Save Duplicate Rename Delete Create New Configuration Settings                                              |
| Dimension Lin | nes by Priority                       | Common Settings Text Note Settings Horizontal Elements Vertical Elements Element Sections Diagonal Elements |
| F             | Structural Framing (Dim 1)            | Grouping<br>Group Elements by None   Filter by :                                                            |
|               |                                       | None v                                                                                                    |
|               | Point & Face Based Details            | None v                                                                                                    |
|               | (Dim 1)                               | Include                                                                                                    |
| •             | Point Based Elements                  | Include in Total Measure And And And Include Grids Include Levels Grids Filter by :                         |
|               |                                       | Dimension Lines by Priority None v                                                                          |
|               | Structural Framing (Dim 2)            | Join Dimension Lines v                                                                                      |
| 55            |                                       | Horizontal Elements                                                                                         |
|               | Structural Framing (Dim 3)            | Element Sections     And     v       Diagonal Elements     Eiter by t                                       |
| 55            | Structural framing (Dim 3)            | Join Dimension Lines                                                                                        |
|               | Point & Face Based Details<br>(Dim 2) | Category<br>Structural Framing (Dim 1)<br>Point & Face Based Details (Dim 1)                                |
| $\bigcirc$    |                                       | Point Based Elements )                                                                                      |
|               | ~                                     | Filter Material                                                                                             |
|               | DITE DITE                             | OK Cancel                                                                                                   |

Grouping - dimension lines may be grouped by selected parameter

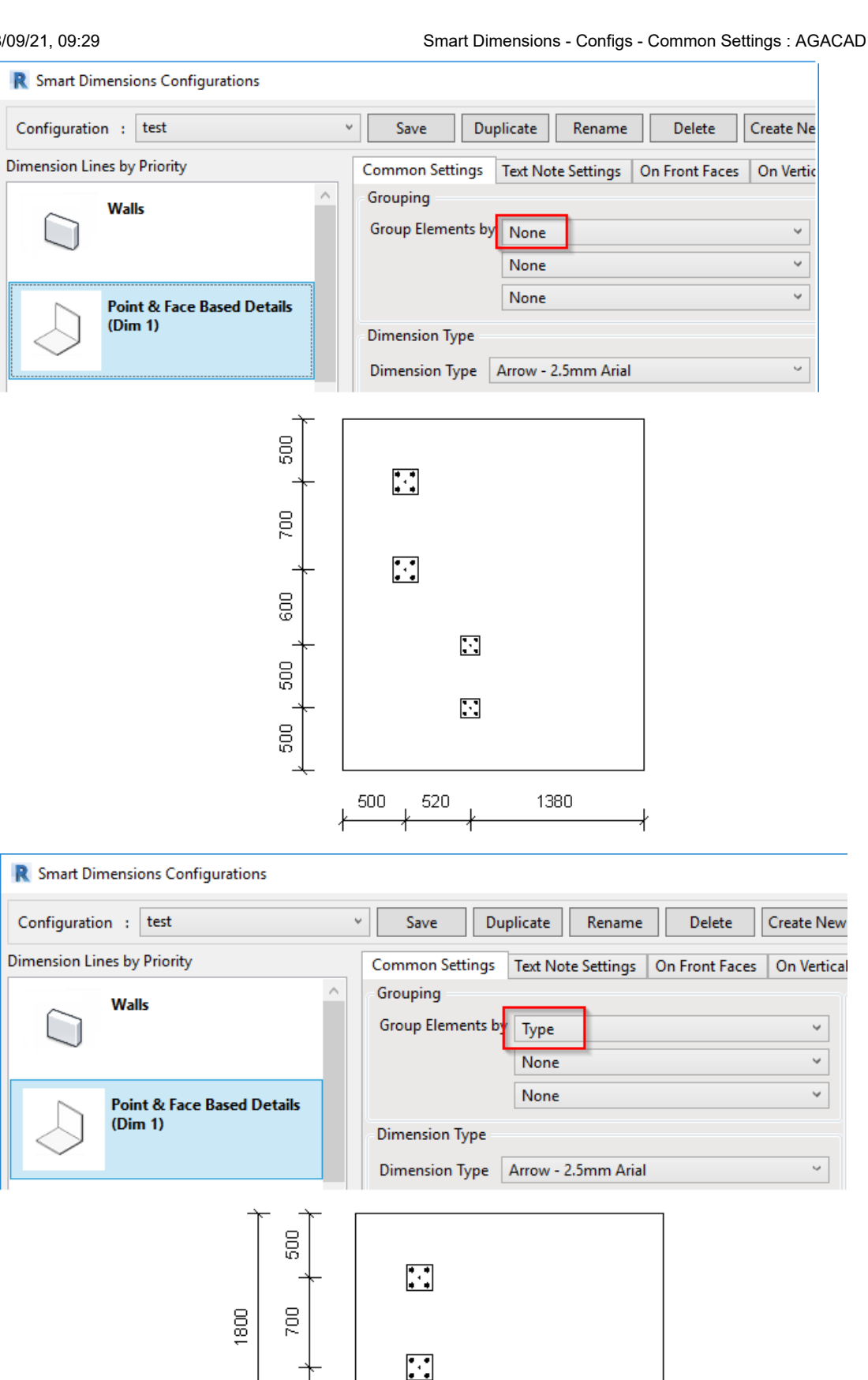

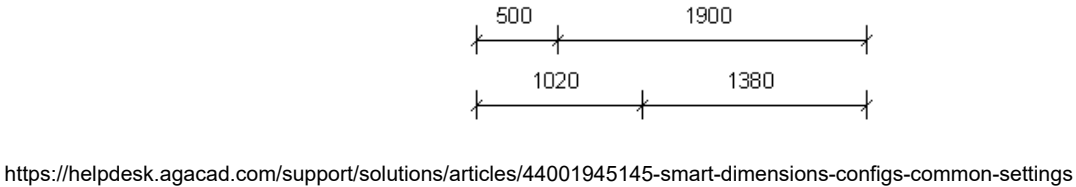

009

500

500

•

•

## Filtering - use Filter by parameter or by Material

| R Smart Dimensions Configurations - 🗆 🗙 |                                       |                                                                          |                                                 |  |  |  |  |
|-----------------------------------------|---------------------------------------|--------------------------------------------------------------------------|-------------------------------------------------|--|--|--|--|
| Configuration                           | n : test                              | Save Duplicate Rename Delete Create New                                  | Configuration Settings                          |  |  |  |  |
| Dimension Lin                           | es by Priority                        | Common Settings Text Note Settings On Front Faces On Vertical Side Faces | On Horizontal Side Faces On Diagonal Side Faces |  |  |  |  |
|                                         | Walls                                 | ^ Grouping Filtering                                                     |                                                 |  |  |  |  |
|                                         | - Cuily                               | Group Elements by None                                                   | Filter by :                                     |  |  |  |  |
|                                         |                                       | None v Type                                                              | Туре                                            |  |  |  |  |
|                                         |                                       | None                                                                     |                                                 |  |  |  |  |
|                                         | Point & Face Based Details<br>(Dim 1) |                                                                          |                                                 |  |  |  |  |
|                                         |                                       | Dimension Type                                                           |                                                 |  |  |  |  |
|                                         |                                       | Dimension Type Arrow - 2.5mm Arial ~ And                                 | ¥                                               |  |  |  |  |
|                                         | Structural Framing (Dim 1)            | Include                                                                  |                                                 |  |  |  |  |
| 25                                      |                                       | Filter by a                                                              | · · · · · · · · · · · · · · · · · · ·           |  |  |  |  |
| _                                       |                                       | Include Grids None                                                       | ¥                                               |  |  |  |  |
|                                         | Structural Framing (Dim 2)            | Measure All                                                              | v                                               |  |  |  |  |
| 475                                     |                                       |                                                                          |                                                 |  |  |  |  |
| <u>AV</u>                               |                                       | Measure Elements in Front View                                           |                                                 |  |  |  |  |
|                                         |                                       | Measure All Y                                                            | ¥                                               |  |  |  |  |
|                                         | Structural Framing (Dim 3)            | Dimension Lines by Priority Filter by :                                  |                                                 |  |  |  |  |
|                                         |                                       | Join Dimension Lines None                                                | ×                                               |  |  |  |  |
|                                         | Point & Face Based Details<br>(Dim 2) | On Front Faces                                                           | •                                               |  |  |  |  |
|                                         |                                       | On Vertical Side Faces                                                   |                                                 |  |  |  |  |
|                                         |                                       | On Horizontal Side Faces                                                 |                                                 |  |  |  |  |
|                                         |                                       |                                                                          |                                                 |  |  |  |  |
|                                         |                                       | Join Dimension Lines                                                     | rial                                            |  |  |  |  |
|                                         | Point & Face Based Details<br>(Dim 3) | Category                                                                 | · · · · · · · · · · · · · · · · · · ·           |  |  |  |  |
|                                         |                                       | Walls                                                                    |                                                 |  |  |  |  |

Only one Type of elements is dimensioned by using 'Filter by':

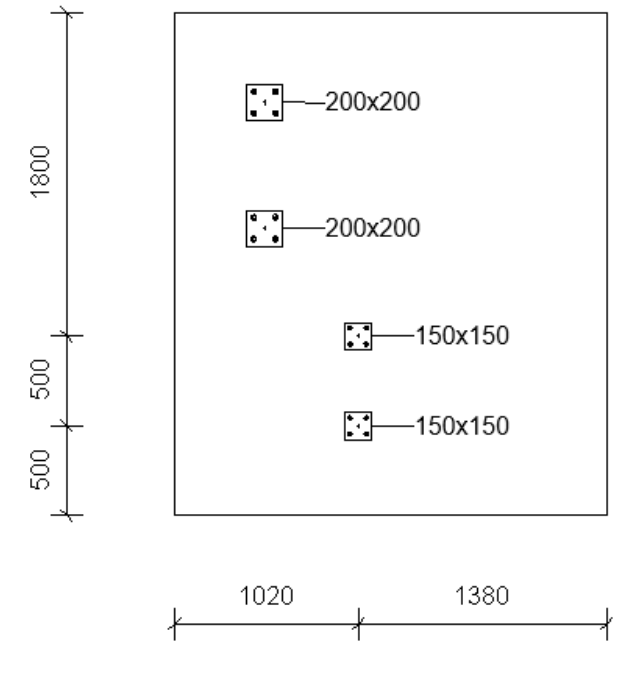

# Include

*Include in Total Measure* - if ticked ON, this category will be included in Total measure. Also tool will measure from this category to other elements.

Example of measuring Columns and Walls in the View. Total Measure box is not checked:

| R Smart Dimensions Configurations                     |                                                      |                             |           |              |             |                |          |                  |
|-------------------------------------------------------|------------------------------------------------------|-----------------------------|-----------|--------------|-------------|----------------|----------|------------------|
| Configuration : walls columns elevation               | Ý                                                    | Save                        | Dup       | licate       | Rename      |                | elete    |                  |
| Dimension Lines by Priority                           |                                                      | Common Sett                 | ings      | Text No      | te Settings | Eleme          | nts In V | iew              |
| Walls                                                 | ^                                                    | Grouping<br>Group Eleme     | nts by    | None<br>None |             |                |          |                  |
| Columns                                               |                                                      | Dimension Ty                | pe<br>/pe | None         | 2.5mm Arial |                |          |                  |
| Structural Framing (Dim 1)                            | Include<br>Include in Total Measure<br>Include Grids |                             |           |              |             |                |          |                  |
| 10469                                                 |                                                      |                             |           |              |             |                |          |                  |
| Wall - Wall -<br>Massive Massive<br>wall 250 wall 250 | V<br>Ma<br>wa                                        | Vall -<br>assive<br>all 250 | 1 3000    | -            | Col<br>400  | umn -<br>)x400 |          | Columr<br>400x4( |
| 3456 50 3456 50<br>∤ ∦ ∦                              | :                                                    | 3456                        |           |              |             |                |          |                  |
| 10469                                                 |                                                      | ł                           |           | 4820         |             | 400<br>七十      | 2800     | 400<br>          |

But if 'Total Measure' is ticked for Column and Wall, then Total measure will extend over both of these Categories.

# R Smart Dimensions Configurations

| Configuration : walls columns elevation | Save Duplicate Rename Delete Creater                |  |  |  |
|-----------------------------------------|-----------------------------------------------------|--|--|--|
| Dimension Lines by Priority             | Common Settings Text Note Settings Elements In View |  |  |  |
| Walls                                   | Grouping<br>Group Elements by None                  |  |  |  |
| Columns                                 | Dimension Type Dimension Type Arrow - 2.5mm Arial   |  |  |  |
| Structural Framing (Dim 1)              | Include Include Grids                               |  |  |  |
| Structural Framing (Dim 2)              | Measure All                                         |  |  |  |

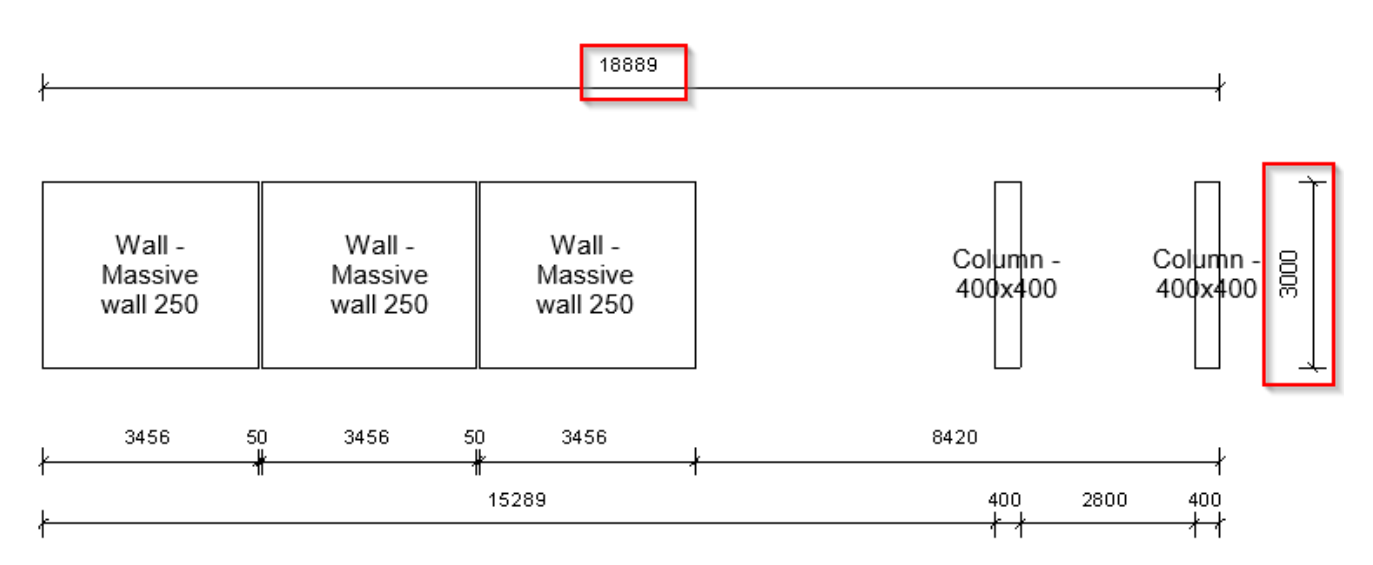

*Include Grids* - will measure from elements of this Category to the Grids, but Grids should be selected to be measured as well

| R Smart Dimensi        | ons Configurations      |                                                             |                                                |
|------------------------|-------------------------|-------------------------------------------------------------|------------------------------------------------|
| Configuration :        | columns in plan         | <ul> <li>Save</li> <li>Duplicate</li> <li>Renard</li> </ul> | me Delete C                                    |
| Dimension Lines by     | / Priority              | Common Settings Text Note Setting                           | gs Elements In View                            |
| Colu                   | umns                    | Grouping                                                    |                                                |
| U                      |                         | Group Elements by None                                      |                                                |
|                        |                         | None                                                        |                                                |
| Grid                   | ds                      | None                                                        |                                                |
| ō++                    |                         | Dimension Type                                              |                                                |
| · · ·                  |                         | Dimension Type Arrow - 2.5mm A                              | Arial                                          |
| _1.                    | els                     | Include                                                     |                                                |
|                        |                         |                                                             |                                                |
| Stru                   | uctural Framing (Dim 1) | Measure All                                                 |                                                |
| 55                     | -                       | Join Dimension Lines                                        |                                                |
| R Smart Dimensions     | Configurations          |                                                             | - 0                                            |
| Configuration : co     | lumns in plan v         | Save Duplicate Rename Delete                                | Create New Configuration S                     |
| Dimension Lines by Pri | ority                   | Common Settings Text Note Settings Elements In V            | View                                           |
| Column                 | is                      | Horizontal Dimensions<br>Measure Width/Position             | Vertical Dimensions<br>Measure Height/Position |
| U                      |                         | Measure Location                                            | Line                                           |
| <sub>♀♀</sub> Grids    |                         | Join Dimension Lines 🔽                                      | Join Dimension Lines 🔽                         |
| #                      |                         | Measure only First & Last Element                           | Measure only First & Last Element              |
| Levels                 |                         | Disconnect from Total Dimension Point                       | Disconnect from Total Dimension Point          |
| 1/6                    | 1 1                     |                                                             | Dimension Position                             |
|                        |                         | ,<br>T                                                      |                                                |
|                        | * -                     | + -                                                         |                                                |
|                        | <br>60(400              | 5100 2200                                                   | 5100 2200                                      |
|                        | 1                       |                                                             |                                                |
|                        | 600                     | 5700                                                        | 5500 200                                       |
|                        | <u>í</u>                | ĺ                                                           | <u> </u>                                       |
|                        | (7)                     | (10)                                                        | (11)                                           |

#### Smart Dimensions - Configs - Common Settings : AGACAD

*Include* Levels - will measure from elements of this Category to the Levels, but Levels should be selected to be measured as well

### Measure

All - measures all elements

Intersecting elements - measures only elements intersected by view plane.

All except intersecting elements - measures only elements not intersected by view plane.

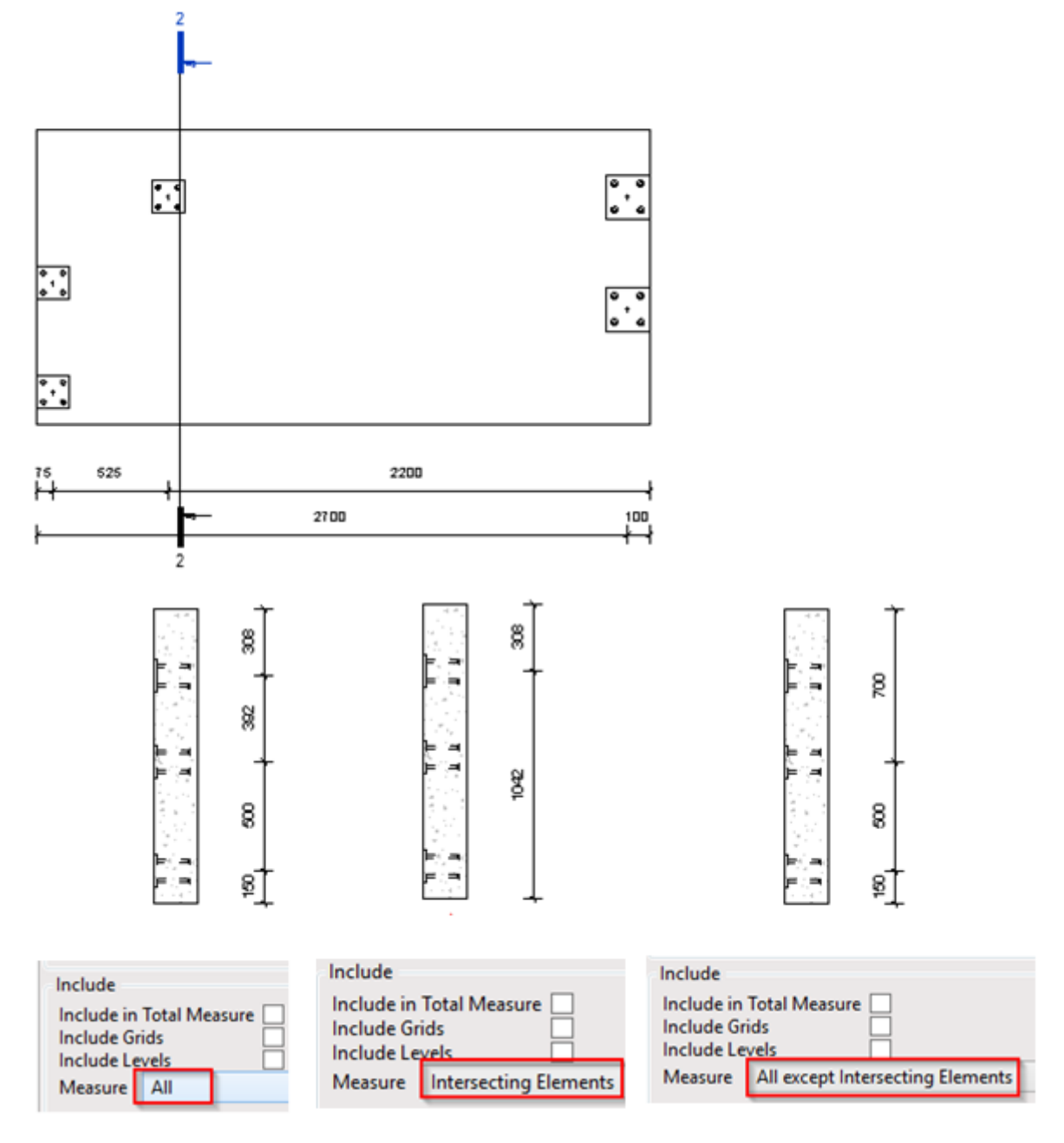

**Measure Elements in Front View** - available for Point & Face Based Details. Allows to measure All visible Face Based Details or only those who are on Front or Back face in that View.

08/09/21, 09:29

Smart Dimensions - Configs - Common Settings : AGACAD

|     | Point & Face Based Details            | Dimension Type Arrow - 2.5mm Arial ~ |
|-----|---------------------------------------|--------------------------------------|
|     | (Dim 1)                               | Include                              |
|     |                                       | Include in Total Measure             |
|     |                                       | Include Grids                        |
|     | Point & Face Based Details            | Include Levels                       |
|     | (Dim 2)                               | Measure All Y                        |
|     |                                       |                                      |
|     |                                       | vieasure Elements in Front View      |
| -   | Point & Face Based Details<br>(Dim 3) | Measure All Y                        |
|     |                                       | All                                  |
|     |                                       | Front                                |
|     |                                       | Back                                 |
|     |                                       | On Front Faces                       |
| 16. | Hosted Point Based Details            |                                      |

**Dimension Lines by Priority** - drag & drop selected item to change which dimension should be closer to the measured elements. Also, you can join dimension lines of selected items.

|     | Point & Face Based Details<br>(Dim 1) | Include Grids                 | ۷                    |
|-----|---------------------------------------|-------------------------------|----------------------|
|     |                                       | Measure Elements in Front Vie | ew                   |
|     | Point & Face Based Details            | Measure All                   | ~                    |
|     | (Dim 2)                               | Dimension Lines by Priority   |                      |
|     |                                       |                               | Join Dimension Lines |
|     |                                       | On Front Faces                | $\mathbf{V}$         |
|     | Point & Face Based Details<br>(Dim 3) | On Vertical Side Faces        | $\mathbf{V}$         |
|     |                                       | On Horizontal Side Faces      |                      |
| - T |                                       | On Diagonal Side Faces        |                      |
|     |                                       | ×                             |                      |

Example of joined vertical dimensions for Front and Vertical Side hosted families:

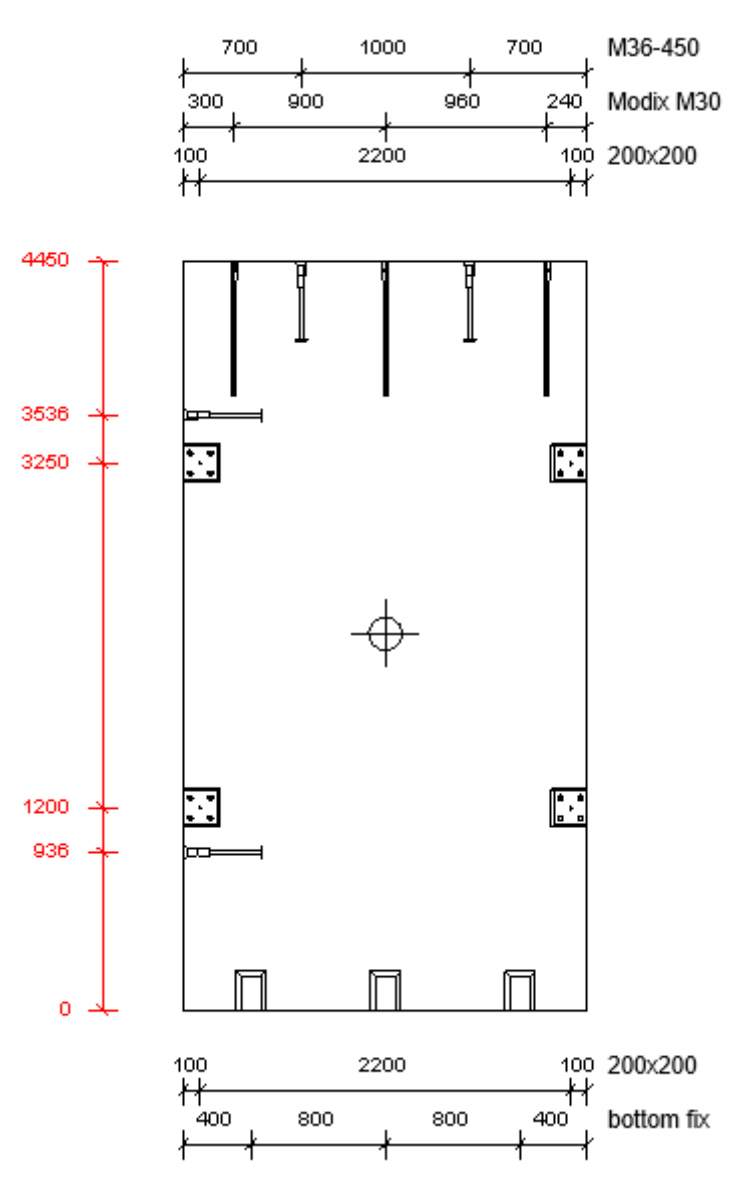

Join Dimension Lines - it will join dimension lines for selected categories

R Smart Dimensions Configurations

| Configuration : walls columns elevation v |                            | Save                        | Duplicate       | Rename          | Delete Cre          | ate New     |  |  |
|-------------------------------------------|----------------------------|-----------------------------|-----------------|-----------------|---------------------|-------------|--|--|
| Dimension Lir                             | nes by Priority            | Common Sett                 | tings Text No   | te Settings     | Horizontal Elements | Vertical El |  |  |
|                                           | Walls                      | Grouping                    |                 |                 |                     |             |  |  |
|                                           | Walls                      | Group Eleme                 | ents by None    |                 |                     | v Fil       |  |  |
| $\supset$                                 |                            |                             | None            |                 |                     |             |  |  |
|                                           |                            |                             | None            |                 |                     |             |  |  |
| Θ                                         | Columns                    |                             | None            |                 |                     | * <u>n</u>  |  |  |
| U                                         |                            | - Dimension Ty              | уре             |                 |                     |             |  |  |
|                                           |                            | Dimension T                 | ype Arrow -     | 2.5mm Arial     |                     | ~ A         |  |  |
|                                           | Structural Framing (Dim 1) |                             |                 |                 |                     | (           |  |  |
| 47                                        |                            | Include                     |                 | 7               |                     | Fil         |  |  |
|                                           |                            | Include in To               | tal Measure 🚺   | 1<br>1          |                     | N           |  |  |
|                                           |                            | Include Leve                | ls 🗌            | ]               |                     |             |  |  |
|                                           | Structural Framing (Dim 2) | Measure A                   | All             |                 |                     | v n         |  |  |
| 22                                        |                            | Dimension Lines by Priority |                 |                 |                     |             |  |  |
|                                           |                            |                             |                 |                 | Join Dimension L    | ines A      |  |  |
|                                           | Structural Framing (Dim 3) | Horizontal E                | lements         |                 |                     | Eik         |  |  |
| 47                                        | Structural Hanning (Dim 5) | Vertical Elements           |                 |                 |                     |             |  |  |
|                                           |                            | Element Sec                 | N               |                 |                     |             |  |  |
|                                           |                            | Diagonal Ele                | ements          |                 |                     | n           |  |  |
|                                           | Point & Face Based Details | Join Dimensi                | on Lines        |                 |                     |             |  |  |
|                                           |                            |                             | Category        |                 |                     | )           |  |  |
|                                           |                            |                             | Walls           |                 |                     | ~           |  |  |
| ~                                         | Point & Face Based Details |                             | Columns         |                 |                     |             |  |  |
|                                           | (Dim 2)                    | Structural Framing (Dim 1)  |                 |                 |                     |             |  |  |
| $\bigcirc$                                |                            |                             | Structural Fram | ing (Dim 2)     |                     |             |  |  |
|                                           |                            |                             | Structural Fram | ing (Dim 3)     |                     |             |  |  |
|                                           | Point & Face Based Details |                             | Point & Face Ba | ised Details ([ | Dim 1)              |             |  |  |
| $ \rightarrow $                           | (Dim 3)                    | F                           | Point & Face Ba | sed Details (I  | Dim 2)              | $\sim$      |  |  |
|                                           |                            |                             |                 |                 |                     |             |  |  |